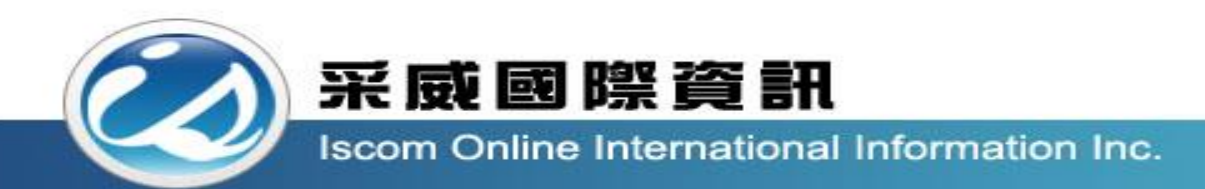

## 全國高級中等學校校內學生學習歷程系統 【課程諮詢教師教育訓練手冊】

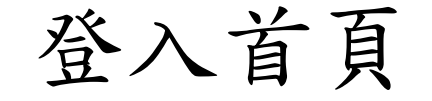

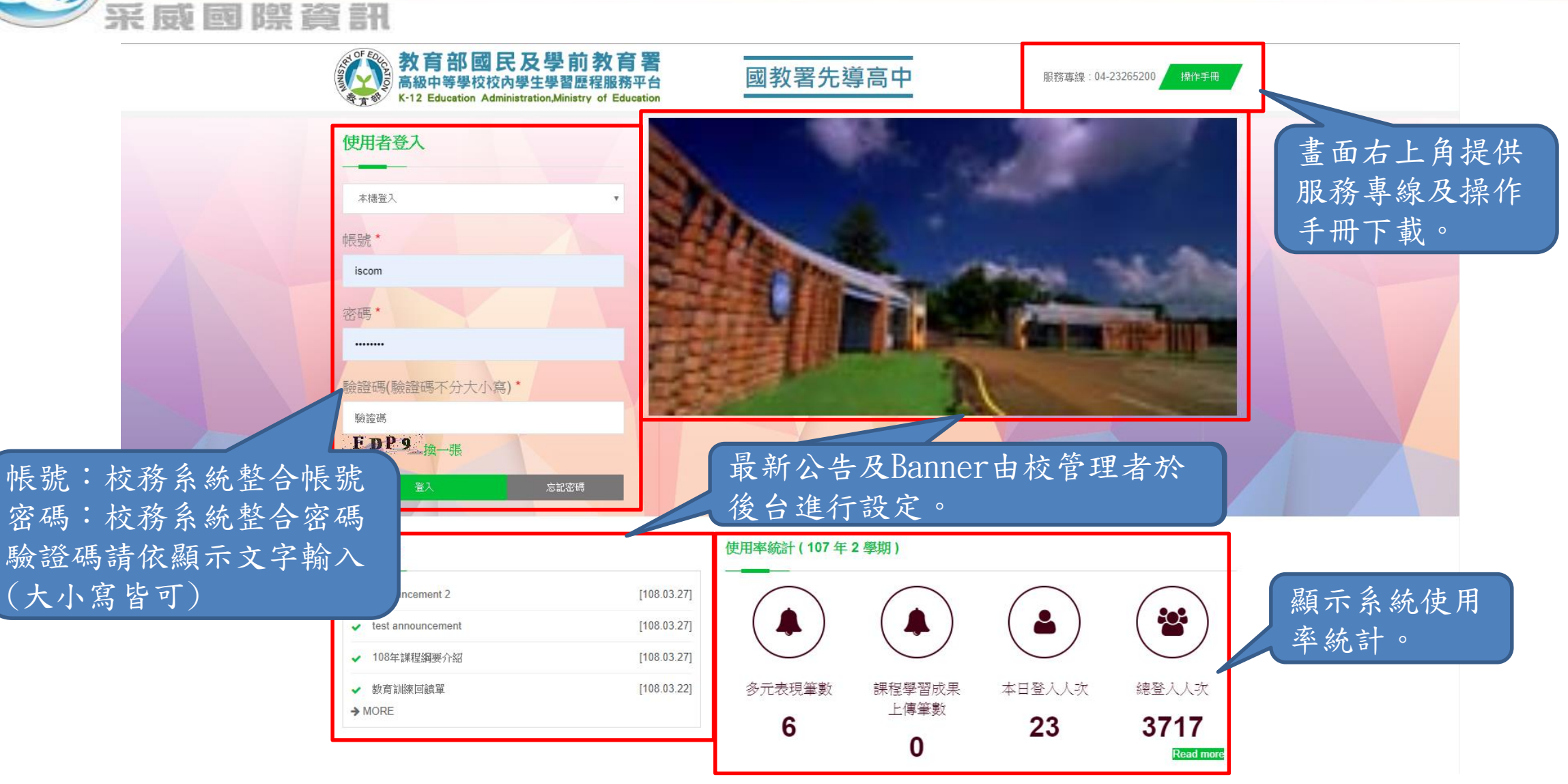

後臺首頁

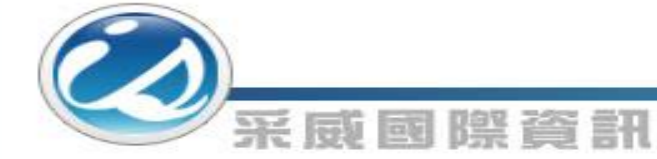

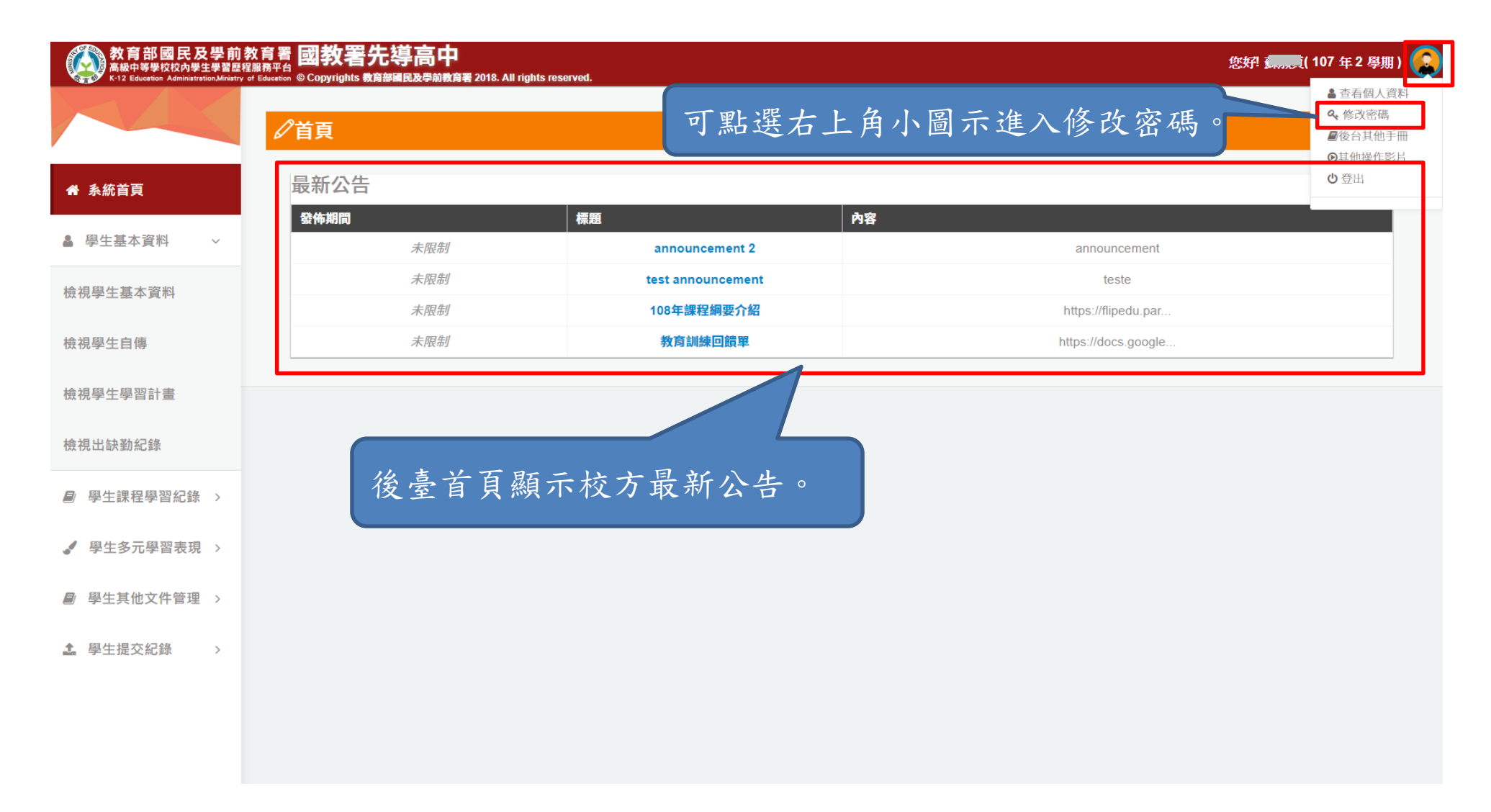

修改密碼

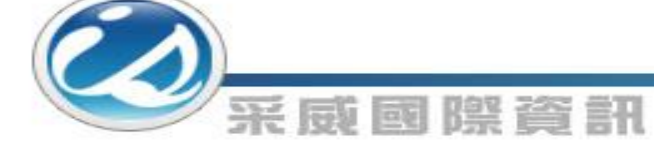

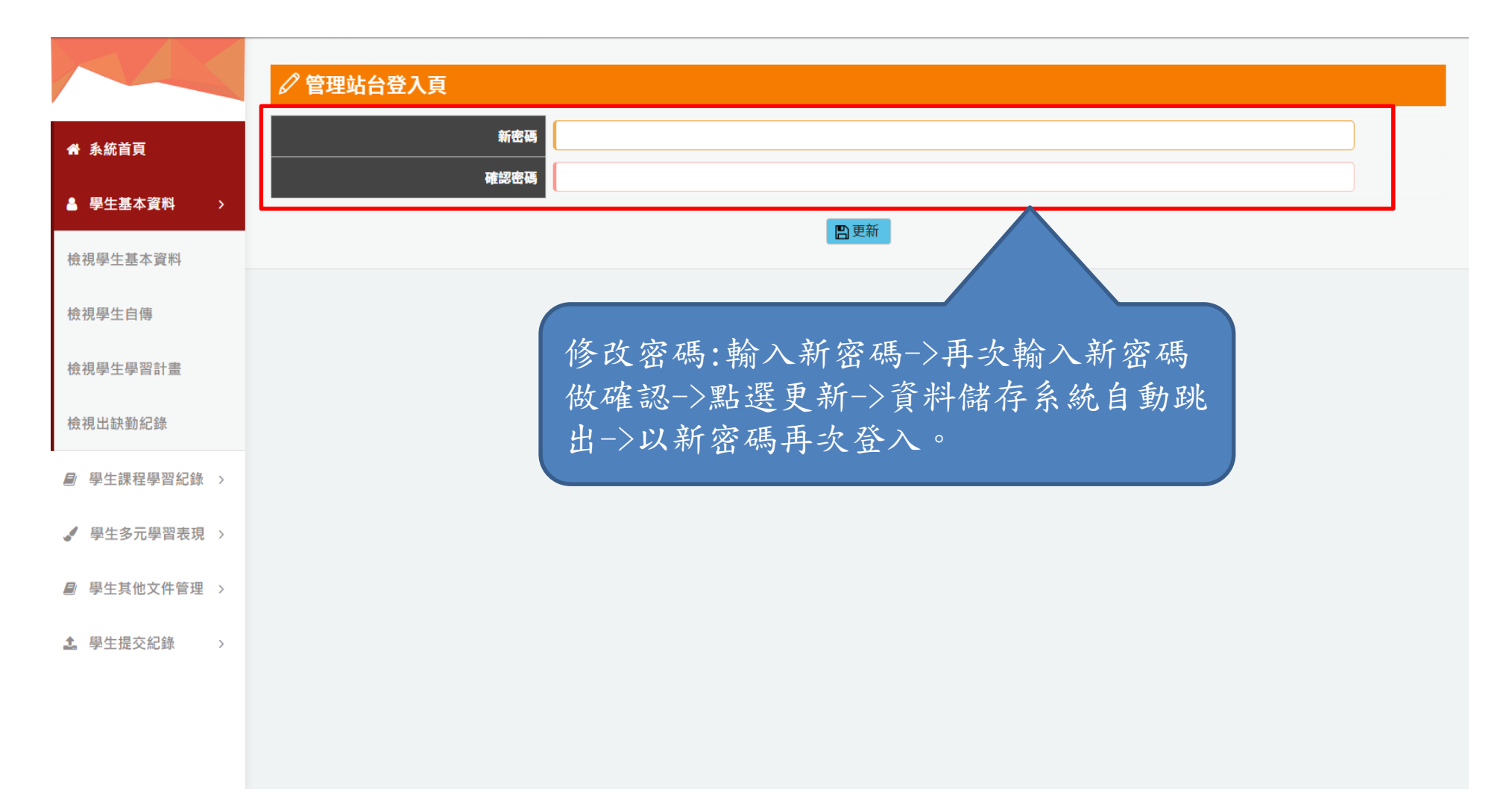

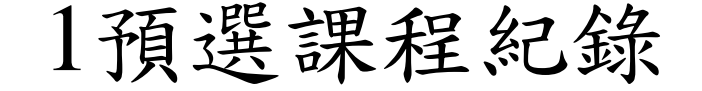

采威國際資訊

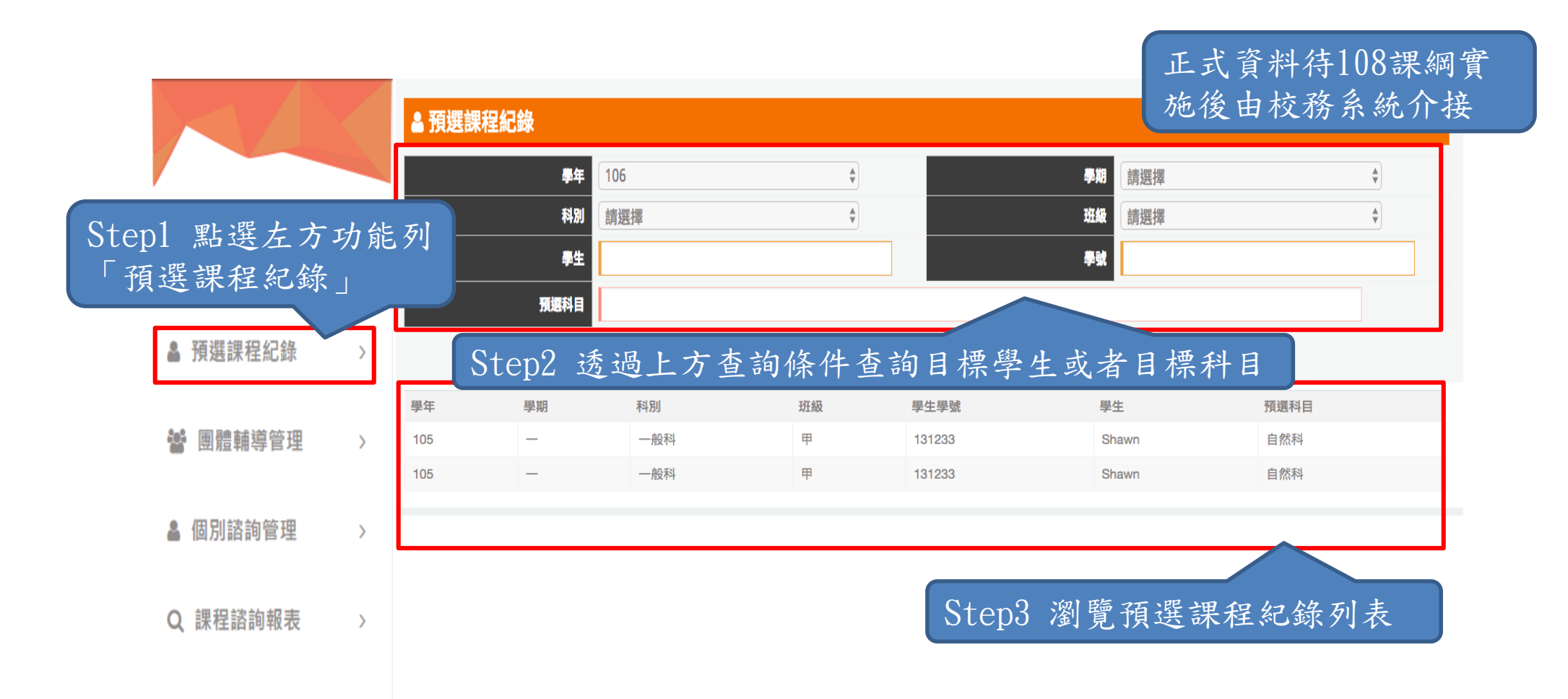

### 2團體輔導管理1

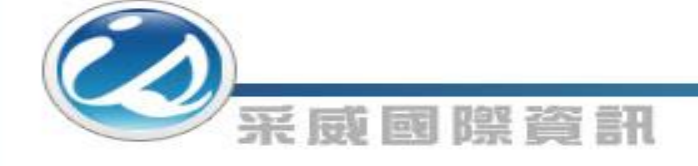

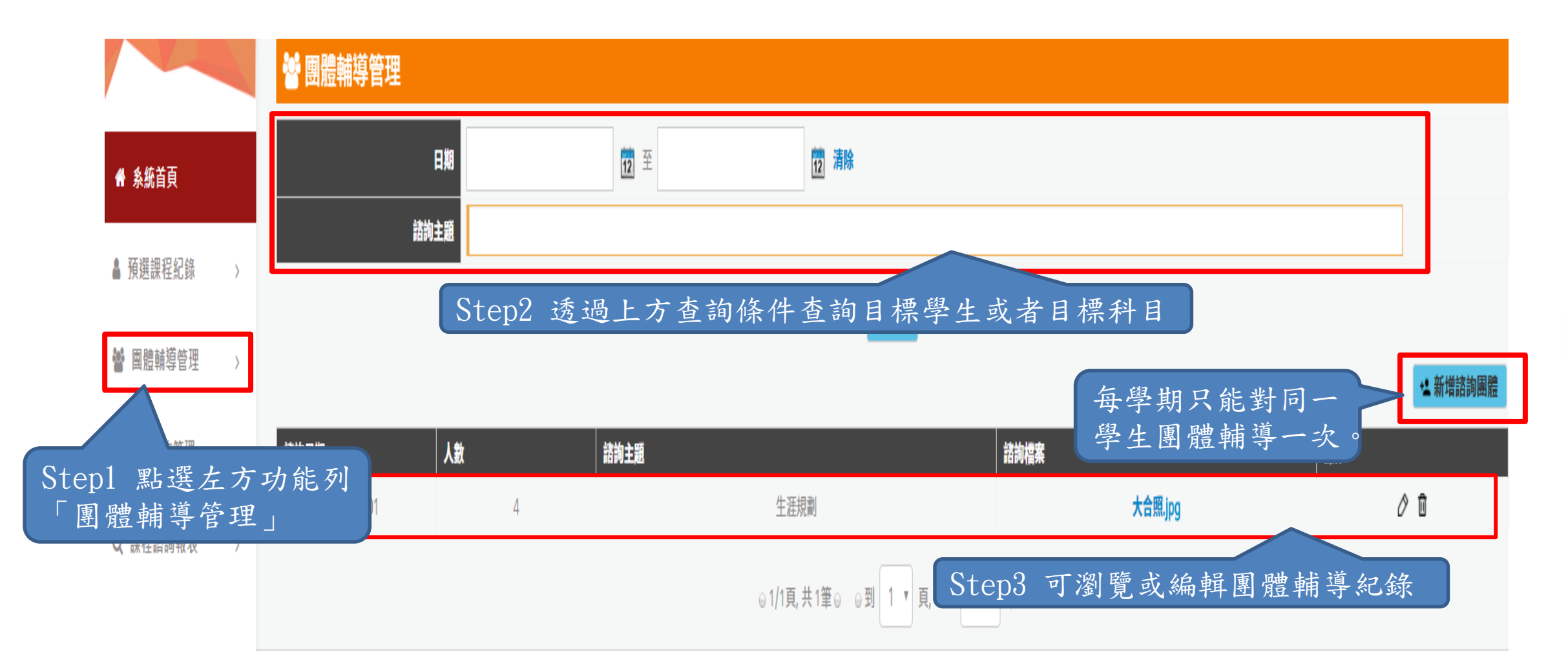

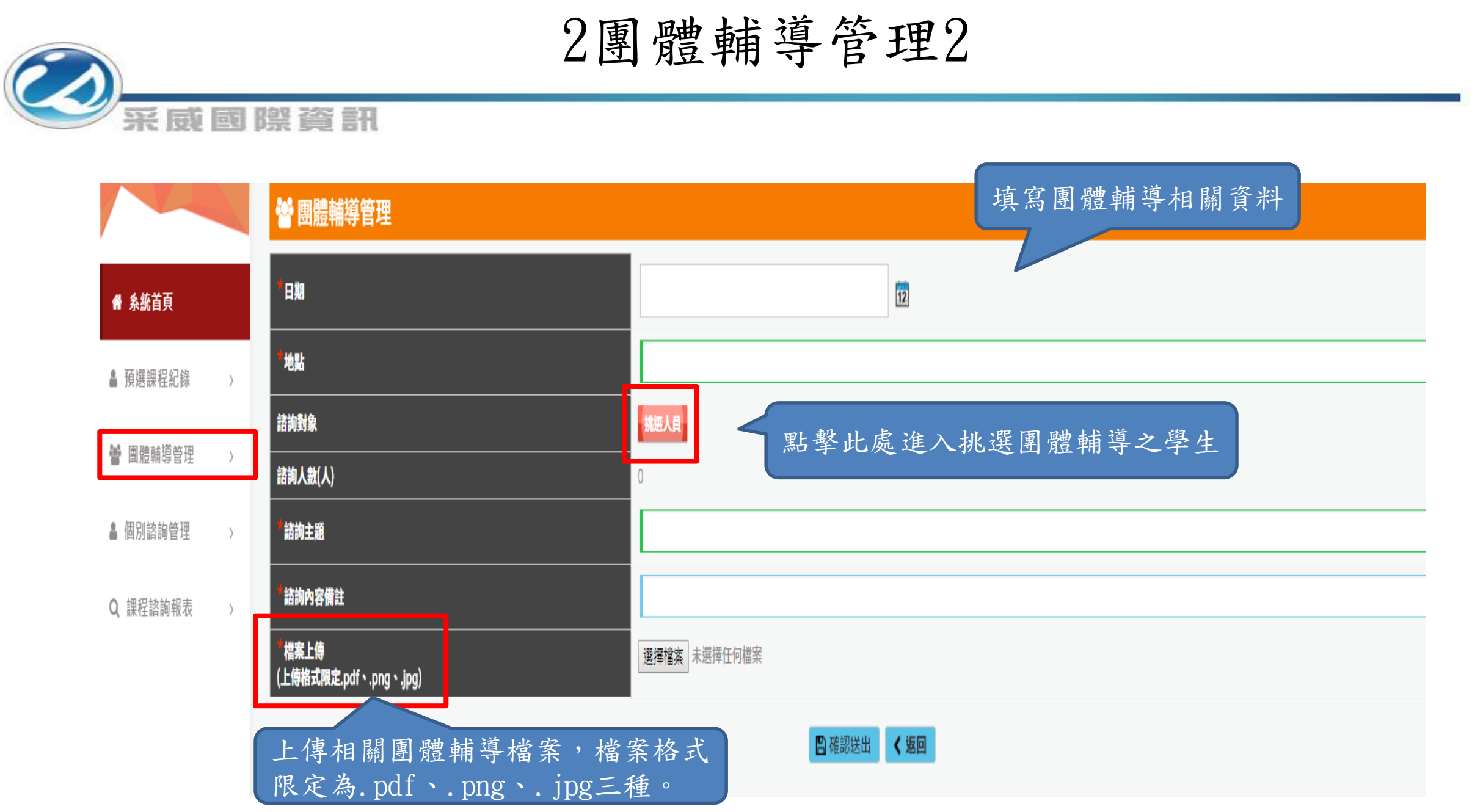

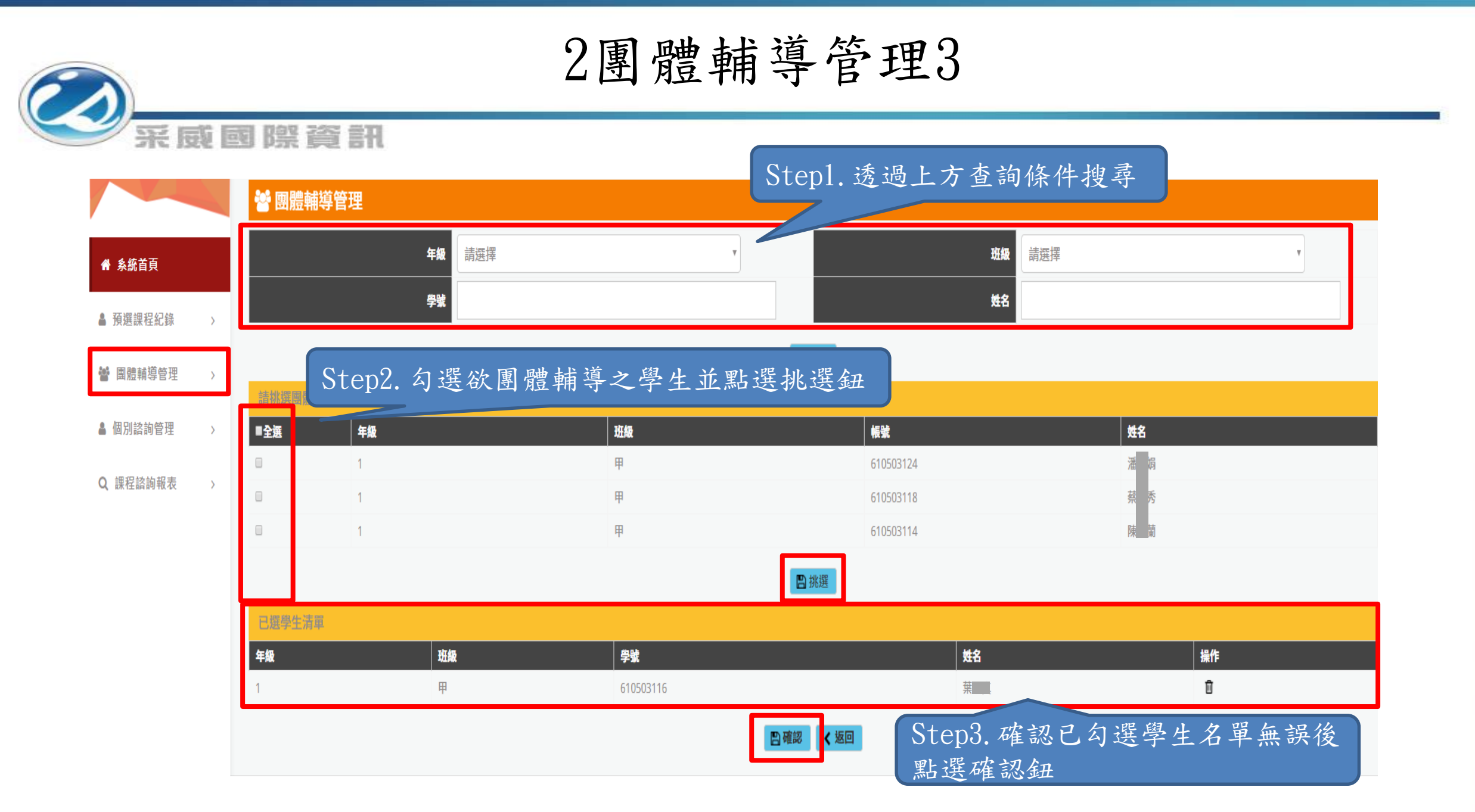

### 3個別諮詢管理1

采威國際資訊

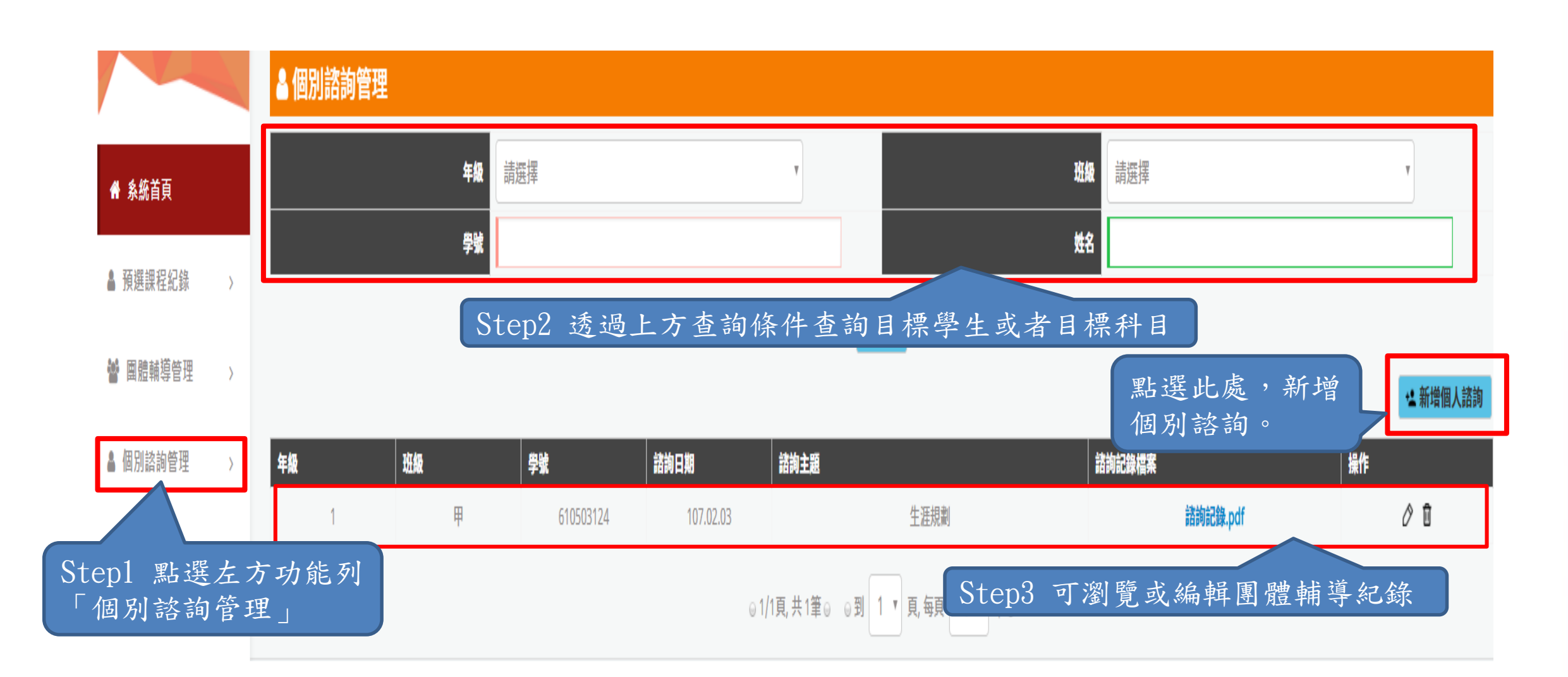

#### 3個別諮詢管理2

采威國際資訊

🔒 個別諮詢管理 挑選人員 請輸入學生學號 🖌 系統首頁 姓名 挑選學生,有兩種新增學生的方式: ▲ 預選課程紀錄 年級 1. 於區塊輸入學號,系統自動帶出學生姓名、年級與班級 班級 🔮 團體輔導管理 2. 點擊挑選人員,於挑選頁面勾選學生 諮詢日期 🔒 個別諮詢管理 諸詢地點 Q 課程諮詢報表 > 諸詢主題 諮詢內容備註 檔案上傳 選擇檔案 未選擇任何檔案 (上傳格式限定.pdf、.png、.jpg) 🖺 確認送出 🛛 🖌 返回 上傳相關團體輔導檔案,檔案格 式限定為.pdf、.png、.jpg三種。

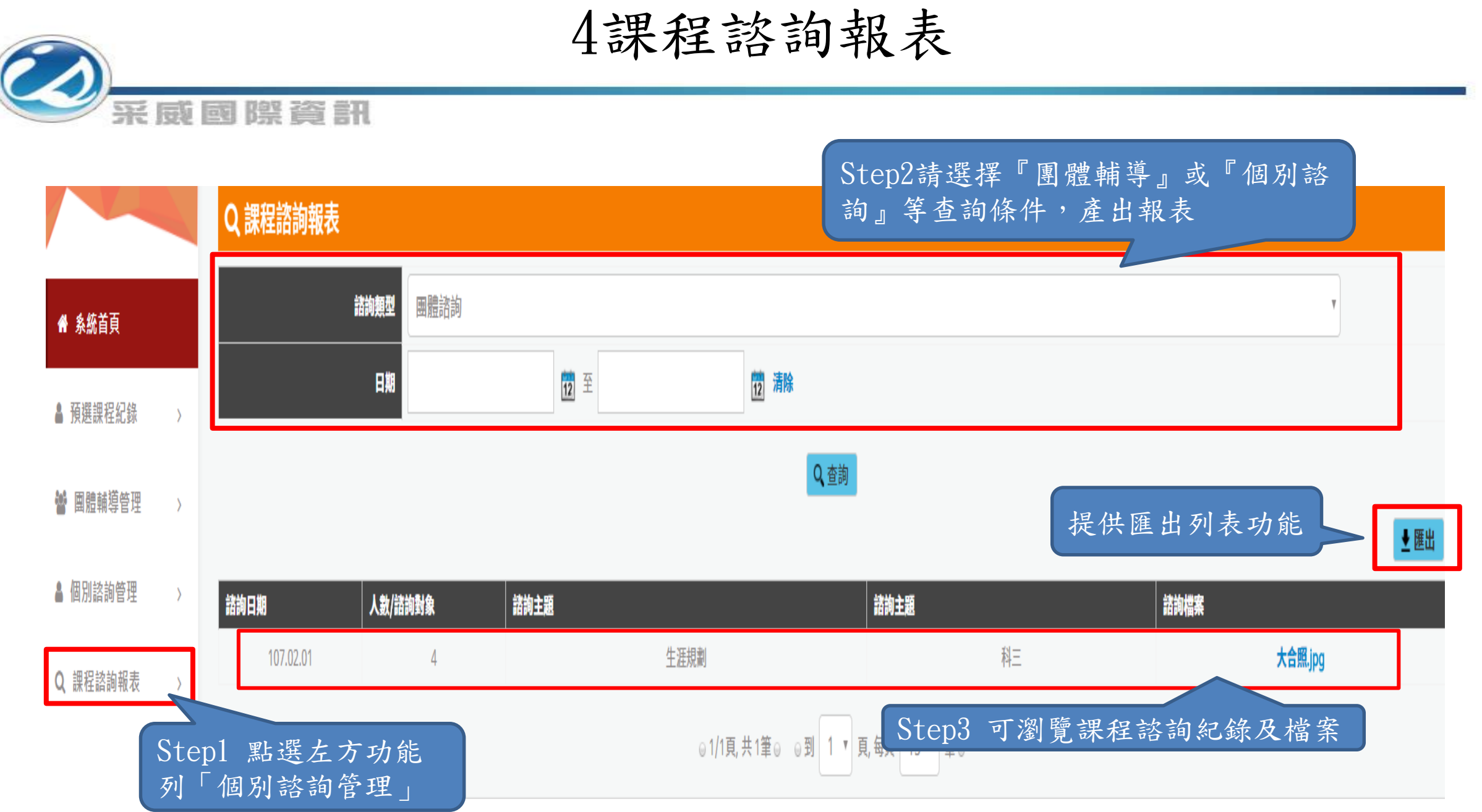

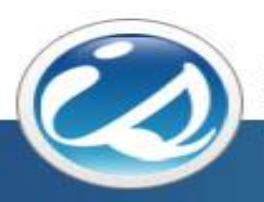

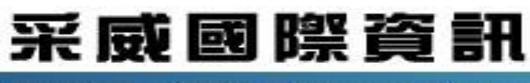

Iscom Online International Information Inc.

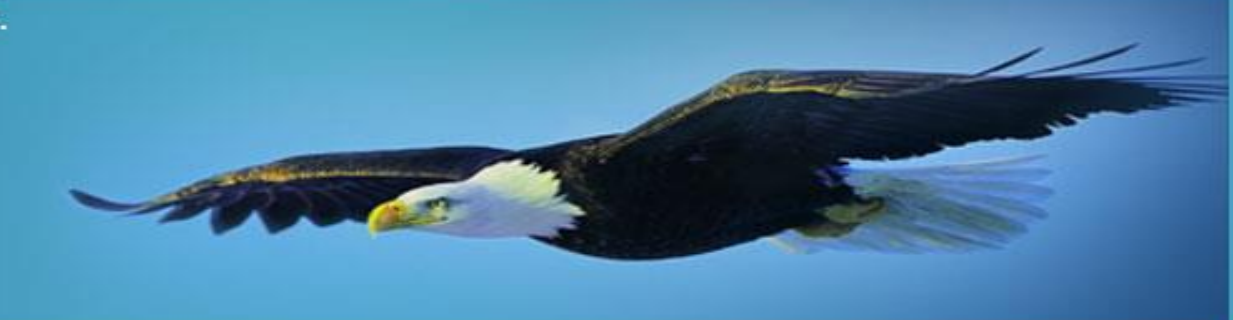

# 感謝您的聆聽 Thank you